There are a few settings in the system settings area that help determine how you want your OTS for NuOrder to display.

1. Launch the System Settings module

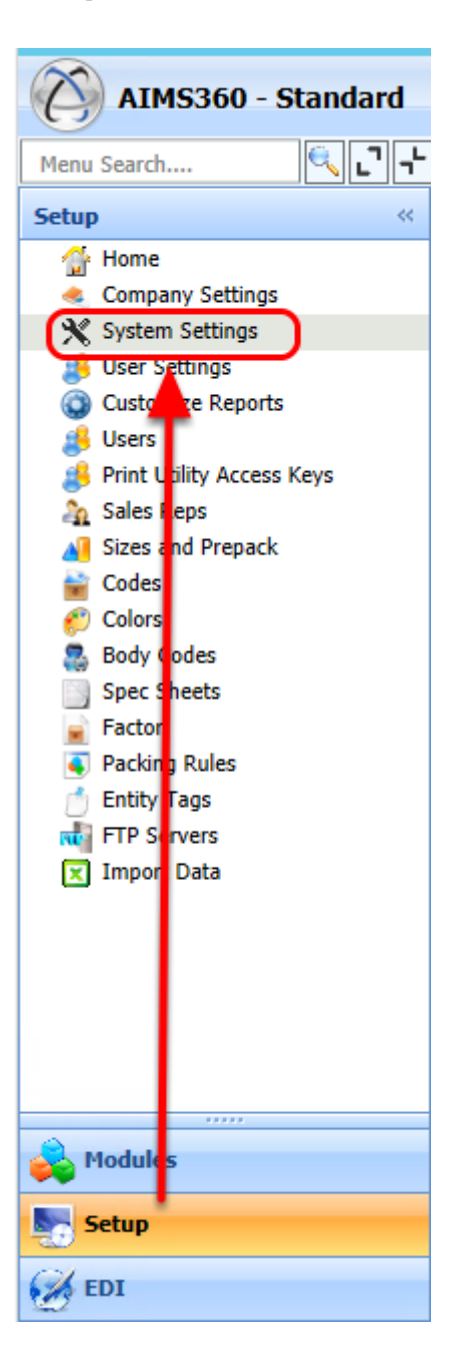

## 2. Goto the NuOrder Tab

| AIMS360 - Standard        |                        |                                       |
|---------------------------|------------------------|---------------------------------------|
| Menu Search 🔍 了 🕇         | Home System Settings   | Cut Ticket   Sync Inventory           |
| Setup «                   | Save Cancel Refresh    | 🔀 😨 🍰<br>Close Help Support           |
| 💮 Home                    |                        |                                       |
| Company Settings          | General                | NuOrder API Consumer Key Settings     |
| System Settings           |                        | NuOrder Initiate URL :                |
| Customiza Banarta         | ScanPack               | Consumer Key                          |
|                           | FDI                    | consumer key                          |
| Print Utility Access Keys | 201                    | Consumer Secret Key :                 |
| Sales Reps                | Preauthorization       |                                       |
| Sizes and Prepack         | Grid Color Settings    |                                       |
| 🚔 Codes                   | and and octange        |                                       |
| 💋 Colors                  | Dashboard Settings     | NUOrder OauthVerifier                 |
| 🌉 Body Codes              | Fasyshop               | NuOrder Token URL :                   |
| Spec Sheets               | 200,0000               | Temporany Token                       |
| Factor                    | Ramp Logistics         | remporary roken :                     |
| Packing Rules             | Bergen WareHouse       | Temporary Token Secret :              |
|                           | -                      | OAuth Varifian                        |
| Import Data               | Joor                   | CAuti veriner :                       |
|                           | Brandboom              |                                       |
|                           | NuOrder                |                                       |
|                           |                        | NuOrder Final Tokens                  |
|                           | Shopity                | Final Token :                         |
|                           | WebLink And RemoteLink | Final Token Secret :                  |
| A Modules                 | Backup Settings        | Approved Orders URL :                 |
|                           | Multi-Warehouse        |                                       |
| Setup                     | Debug Logs             | ■ NuOrder Product and Inventory URL - |
| 🧭 EDI                     | Debdy Loga             | NuOrder Prouduct URL ;                |
| Reports                   |                        | NuOrder Inventory URL :               |
| <b>W</b> Utility          |                        | NuOrder Customer URL                  |
| Custom Modules            |                        | NuOrder Customer URL :                |
| Bupport                   |                        | Imported Order Status                 |
| ×                         |                        | When an order is imported, the defau  |
| Menu Search 🔍 🗋 🕂         |                        |                                       |

# 3. Review the OTS settings on the right side of the screen

With the selection as set below, we are including Stock, WIP, Less any Orders in AIMS.

#### NuOrder - Sync Inventory System Settings

This screen shot also shows Multi Warehouse is active so you can select to sync with a specific warehouse or all.

**NOTE:** If you use Weblink, you may wish to turn on the Weborders option as well.

| NuOrder API Consumer Key   | Settings  |                                                      | Imported Order Address Consider From                                                                                  |
|----------------------------|-----------|------------------------------------------------------|----------------------------------------------------------------------------------------------------|
| NuOrder Initiate URL       |           | http://wholesale.sandbox1.nuorder.com/api/initiate   | When an Order is imported, the default order address from: Option 3                                                   |
| Consumer Key               |           | VFWvUUF3m2JkYT6zpAHdSWyv                             | Option 1: Always take address from AIMS360 customer                                                                   |
| Consumer Secret Key        | 1         | Kvn7x8MM57wwgMjBBnmKvqGpB9SvSDvKjZVawRNYdj           | Option 2: Always take address from Nuorder                                                                            |
|                            |           | Generate Verify Token                                | Option 3: Consider nuorder address only if it is not blank. Otherwise take AIMS360 customer                           |
|                            |           |                                                      | Option 4: Show prompt and ask the user. user can see both and select the required one                                 |
| NUOrder OauthVerifier —    |           |                                                      | – NuOrder Individual Order URI                                                                                        |
| NuOrder Token URL          | :         | http://wholesale.sandbox1.nuorder.com/api/token      | NuOrder Individual Order URL: http://wholesale.sandbox1.nuorder.com/api/order/number/                                 |
| Temporary Token            | :         | gf5Ax87n8DZAX6Pb                                     |                                                                                                    |
| Temporary Token Secret     | :         | VKaxkMacnKz4C8KhpnhSZpxa                             | Sync Inventory Settings OTS O Immediate Stock / WIP Details                                                           |
| OAuth Verifier             | +         | 8PQsRSDq2EVqXvxg                                     | OTS Settings                                                                                                    |
|                            |           | Get Final Credentials                                | while displaying OTS value on 'Sync Inventory to Nuorder' screen,<br>calculate OTS value based on following settings. |
| NuOrder Final Tokens       |           |                                                      | ☑ Consider Stock.                                                                                                    |
| Final Token                | :         | E2STnYdjR5kEqpRmBSBASEMf                             | Consider WIP                                                                                                    |
| Final Token Secret         |           | rjDTqyQ6kKN6sYcpRJ8GjPSNWSPRhcBBurPDdRSdDxkKr        | Consider Orders                                                                                                    |
| Approved Orders URL        | :         | http://wholesale.sandbox1.nuorder.com/api/orders/app | Deduct All Orders on pick tickets                                                                                     |
|                            |           |                                                      | ✓ Include pending WebOrders                                                                                           |
| NuOrder Product and Inven  | tory URL  |                                                      | Do you want OTS will be calculated based on delivery date No                                                          |
| NuOrder Prouduct URL       | 1         | http://wholesale.sandbox1.nuorder.com/api/product    | _ Select warehouse(s)                                                                                                 |
| NuOrder Inventory URL      |           | http://wholesale.sandbox1.nuorder.com/api/inventory  | While sending inventory information to Nuorder consider following warehouse: O All warehouse                          |
| NuOrder Customer UP        |           |                                                      | Selected warehouse(s)                                                                                                 |
| NuOrder Customer URL       | :         | http://wholesale.sandbox1.nuorder.com/api/company    |                                                                                                    |
|                            |           |                                                      |                                                                                                    |
| Imported Order Status ——   |           |                                                      | 1                                                                                                    |
| When an order is imported, | the defau | ult order status should be: OPEN -                   |                                                                                                    |
|                            |           |                                                      |                                                                                                    |

# **Selecting OTS**

Sync Inventory Settings

OTS O Immediate Stock / WIP Details

### 4. OTS without OTS by date activated

If you do not use the OTS by date option, then the system simply looks at every Order and WIP in your system from the current date to the end of time to calculate OTS.

| OTS Settings                                                                                                    |
|----------------------------------------------------------------------------------------------------|
| while displaying OTS value on 'Sync Inventory to Nuorder' screen,<br>calculate OTS value based on following settings. |
| ✓ Consider Stock.                                                                                                    |
| Consider WIP                                                                                                    |
| Consider Orders                                                                                                    |
| Deduct All Orders on pick tickets                                                                                     |
| Include pending WebOrders                                                                                             |
| Do you want OTS will be calculated based on delivery date No                                                          |
|                                                                                                    |

#### 4.1 Example of OTS without by date calculation

Since there is no date selection now, the system simply looks at all data to provide OTS.

Stock, + WIP (Any dates), - Orders (Any dates) = OTS

| Home       | System             | Settings Cut     | Ticket Sync Inven                   | tory                      |                       |              |             |               |                |                  |                      |                 |             | -   |
|------------|--------------------|------------------|-------------------------------------|---------------------------|-----------------------|--------------|-------------|---------------|----------------|------------------|----------------------|-----------------|-------------|-----|
| Close      | 2<br>Refresh       | Support          |                                     |                           |                       |              |             |               |                |                  |                      |                 |             | Ţ   |
| Apply st   | ock values         | to the selected  | products                            | % of AIMS360 Apply        |                       |              |             |               |                |                  |                      |                 |             |     |
| Sys        | tem Views<br>Views | All Styles       | <b></b>                             | Views Y Auto Width        |                       | 2 2 0        |             | Email         | ▼              | Number of recor  | ds: 15<br><u>unt</u> |                 |             | ÷   |
| Field grou | ip by area         | Drag a field her | e to group by that fie              | ld                        | 1                     |              | ,           |               |                |                  |                      |                 |             |     |
| hoc        | Select 🕀           | Aims Style 😑     | Aims Color -=                       | Aims Color Description += | Aims Size Description | Aims Stock 🖟 | WIP Stock 🕀 | Order Stock 🕀 | Picked Stock 🕀 | Weborder Stock 🕂 | OTS Stock 7          | NuOrder Stock 🕂 | Stock Movin | g 🏳 |
| Ser Tx     |                    | <u>A</u> a 🔽     | <u>A</u> a C.1261. ♥ V <sub>x</sub> | <u>A</u> a 🔽              | <u>A</u> a 🔽          | = 💌          | = 💌         | = 💌           |                | = 🗸              | = 💌                  | Aa 🔽            | = 💌         | ]   |
|            |                    | 8133CJ           | CJ261                               | CHO/LIME POLKA DOT        | XS                    | 80           | 4           | 4             | 0              | 0                | 80                   | 44              |             | 0   |
|            |                    | 8133CJ           | CJ261                               | CHO/LIME POLKA DOT        | S                     | 62           | 8           | 8             | 0              | 0                | 62                   | 38              |             | 0   |
|            |                    | 8133CJ           | CJ261                               | CHO/LIME POLKA DOT        | M                     | 61           | 8           | 8             | 0              | 0                | 61                   | 38              |             | 0   |
|            |                    | 8133CJ           | CJ261                               | CHO/LIME POLKA DOT        | L                     | 81           | 4           | 4             | 0              | 0                | 81                   | 44              |             | 0   |
|            |                    | 8133CJ           | CJ261                               | CHO/LIME POLKA DOT        | XL                    | 100          | 0           | 0             | 0              | 0                | 100                  | 50              |             | 0   |
| (          |                    |                  |                                     |                           |                       |              |             |               |                |                  |                      |                 |             |     |
|            |                    |                  |                                     |                           |                       |              |             |               |                |                  |                      |                 |             |     |
|            |                    |                  |                                     |                           |                       |              |             |               |                |                  |                      |                 |             |     |

# 5. OTS Date Calculation option

You have the ability to turn on the OTS by Date calculation option, and can even set a desired number of days into the future for the system to use by default. In this case I have it set to Zero to only include the **specific day** I am reviewing. However, by adding a number of days you can see what your OTS will be from today through X number of days.

**IMPORTANT:** it is important to note that AIMS360 only considered the Completion date on your customer orders to calculate OTS.

so the default OTS formula when you are not considering a specific date = Stock + WIP - Orders (as noted in Step 4 above)

which breaks out to mean:

- Stock (as of today)
- WIP (all open WIP for all dates)
- Orders (all open or hold orders in your system regardless of Date)

| OTS Settings                                                                                                    |
|----------------------------------------------------------------------------------------------------|
| while displaying OTS value on 'Sync Inventory to Nuorder' screen,<br>calculate OTS value based on following settings. |
| ✓ Consider Stock.                                                                                                    |
| Consider WIP                                                                                                    |
| Consider Orders                                                                                                    |
| ✓ Deduct All Orders on pick tickets                                                                                   |
| Include pending WebOrders                                                                                             |
| Do you want OTS will be calculated based on delivery date                                                             |
| View OTS By Date: 6/1/2015 11:19:11 AM + 0 days                                                                       |
|                                                                                                    |
|                                                                                                    |

#### 5.1 Example of OTS by Date

In the inventory Sync screen I have a new style selected that has Orders in the system for the end of this month. There is also WIP due in at the end of the month as well.

But with the OTS calculated by date option, I'm asking to see what is happening in my system as of today! So as of TODAY, I show no orders, no WIP and my OTS is displayed properly for todays date only.

| F            | Home System Settings Cut Ticket Sync Inventory |                          |                                                                                  |                                                                                                  |                                                                                                    |                                      |                        |                                             |                                |                       |                                                 |                                            |                                                                                                    |                                                       |
|--------------|------------------------------------------------|--------------------------|----------------------------------------------------------------------------------|--------------------------------------------------------------------------------------------------|----------------------------------------------------------------------------------------------------|--------------------------------------|------------------------|---------------------------------------------|--------------------------------|-----------------------|-------------------------------------------------|--------------------------------------------|----------------------------------------------------------------------------------------------------|-------------------------------------------------------|
| c            | X<br>lose                                      | <b>Z</b><br>Refresh      | Apport Support                                                                   |                                                                                                  |                                                                                                    |                                      |                        |                                             |                                |                       |                                                 |                                            |                                                                                                    |                                                       |
| <b>C</b>     |                                                |                          | 06/01/2015                                                                       |                                                                                                  | Apply stock values to the sel                                                                                                    | ected products                       |                        |                                             |                                |                       |                                                 |                                            |                                                                                                    |                                                       |
| Vie          | wors                                           | s by Date                | 06/01/2015                                                                       | Get                                                                                              | Stock 🖲                                                                                                    | 0                                    | % of AIMS36            | 0 Apply                                     |                                |                       |                                                 |                                            |                                                                                                    |                                                       |
|              |                                                |                          |                                                                                  | L                                                                                                |                                                                                                    |                                      |                        |                                             |                                |                       |                                                 |                                            |                                                                                                    |                                                       |
|              | Syst                                           | tem Views<br>Views       | All Styles                                                                       | <b>-</b>                                                                                         | Views Y Auto Width                                                                                                    | 🗎 🔒 🏥 🚉 i                            |                        |                                             | Email                          | •                     | Number of records                               | ds: 15<br>Int                              |                                                                                                    |                                                       |
|              |                                                |                          |                                                                                  |                                                                                                  |                                                                                                    |                                      |                        |                                             |                                |                       |                                                 |                                            |                                                                                                    |                                                       |
| lelo         | arou                                           | p by area I              | Drag a field her                                                                 | e to group by that f                                                                             | ield                                                                                                    |                                      |                        |                                             |                                |                       |                                                 |                                            |                                                                                                    |                                                       |
| ield Cho     | grou                                           | p by area I<br>Select 🕀  | Drag a field here                                                                | e to group by that f                                                                             | ield                                                                                                    | Aims Size Description                | Aims Stock 4           | WIP Stock 🖗                                 | Order Stock 🕂                  | Picked Stock 4        | Weborder Stock 🖟                                | OTS Stock 4                                | NuOrder Stock 🖗                                                                                                | Stock Moving 4                                        |
| ield Chooser | grou<br>V <sub>x</sub>                         | p by area I<br>Select += | Drag a field here<br>Aims Style ↔<br>Aa ♥                                        | e to group by that f<br>Aims Color +<br>Aa CJ261 💟 🛙                                             | ield<br>Aims Color Description +<br>× Aa                                                                                                    | Aims Size Description                | Aims Stock 4           | WIP Stock 4                                 | Order Stock 4                  | Picked Stock 4        | Weborder Stock 4                                | OTS Stock 🖗                                | NuOrder Stock 4                                                                                                | Stock Moving 🖡                                        |
| ield Chooser | grou<br>V <sub>x</sub>                         | p by area I<br>Select += | Drag a field here<br>Aims Style -=<br><u>Aa</u><br>8133CJ                        | e to group by that fi<br>Aims Color +<br>Aa CJ261 V<br>CJ261                                     | Aims Color Description                                                                                                    | Aims Size Description                | Aims Stock III         | WIP Stock 4<br>= V<br>0                     | Order Stock 4<br>= V<br>0      | Picked Stock 4<br>= V | Weborder Stock 4<br>= V<br>0                    | OTS Stock 4<br>= V<br>80                   | NuOrder Stock 4<br>Aa                                                                                          | Stock Moving III                                      |
| ield Chooser | grou<br>V <sub>x</sub>                         | p by area I              | Aims Style 😑<br>Aa 💌<br>8133CJ<br>8133CJ                                         | Aims Color<br>Aims Color<br>Aa CJ261                                                             | Aims Color Description                                                                                                    | Aims Size Description Am XS S        | Aims Stock # = • 80 62 | WIP Stock #<br>= •<br>0<br>0                | Order Stock #<br>= V<br>0<br>0 | Picked Stock #        | Weborder Stock 4<br>= V<br>0<br>0               | OTS Stock # =  80 62                       | NuOrder Stock 4<br>Aa<br>44<br>38                                                                              | Stock Moving #<br>= v<br>0<br>0                       |
| ield Chooser | grou                                           | p by area I<br>Select += | Aims Style +=<br>Aa<br>8133CJ<br>8133CJ<br>8133CJ<br>8133CJ                      | Aims Color<br>Aims Color<br>Aa Cl261<br>CJ261<br>CJ261<br>CJ261<br>CJ261                         | Aims Color Description<br>Aims Color Description<br>CHO/LIME POLKA DOT<br>CHO/LIME POLKA DOT<br>CHO/LIME POLKA DOT                                     | Aims Size Description A A A XS S M   | Aims Stock #           | WIP Stock (1)<br>= (2)<br>0<br>0<br>0       | Order Stock # = 0 0 0 0 0 0    | Picked Stock #        | Weborder Stock 7<br>= • • 0<br>0<br>0<br>0<br>0 | OTS Stock 4<br>= V<br>80<br>62<br>61       | NuOrder Stock 7<br>An V<br>44<br>38<br>38                                                                      | Stock Moving # = 0 0 0 0                              |
| ield Chooser | grou<br>V <sub>x</sub>                         | p by area I              | Aims Style<br>Aims Style<br>Aa<br>8133CJ<br>8133CJ<br>8133CJ<br>8133CJ<br>8133CJ | e to group by that ff<br>Aims Color ÷<br>Aa C1261 ¥<br>CJ261<br>CJ261<br>CJ261<br>CJ261<br>CJ261 | Aims Color Description 42<br>Aims Color Description 42<br>Aa V<br>CHO/LIME POLKA DOT<br>CHO/LIME POLKA DOT<br>CHO/LIME POLKA DOT<br>CHO/LIME POLKA DOT | Aims Size Description A a XS S M L L | Aims Stock #           | WIP Stock 4<br>= V<br>0<br>0<br>0<br>0<br>0 | 0rder Stock #                  | Picked Stock #        | Weborder Stock #                                | OTS Stock 4<br>= •<br>80<br>62<br>61<br>81 | NuOrder Stock ₽           Δ#         ▼           44         38           38         38           44         38 | Stock Moving #  =  0  0  0  0  0  0  0  0  0  0  0  0 |

If we change the Date to the end of the month, we will see the orders and WIP reflected as the system is looking at the completion date on the orders or WIP and will only show them in the system on or after that date if selected in the OTS Screen.

| H             | Home System Settings Cut Ticket Sync Inventory                           |                          |                                                                                |                                                                                        |                                                                                                    |                                                             |                                            |           |                                           |                                             |                                               |                                                      |                                                            |                                          |                                        |           |         |                                                 |
|---------------|--------------------------------------------------------------------------|--------------------------|--------------------------------------------------------------------------------|----------------------------------------------------------------------------------------|----------------------------------------------------------------------------------------------------|-------------------------------------------------------------|--------------------------------------------|-----------|-------------------------------------------|---------------------------------------------|-----------------------------------------------|------------------------------------------------------|------------------------------------------------------------|------------------------------------------|----------------------------------------|-----------|---------|-------------------------------------------------|
| d             | Cose Refresh Support                                                     |                          |                                                                                |                                                                                        |                                                                                                    |                                                             |                                            |           |                                           |                                             |                                               |                                                      |                                                            |                                          |                                        |           |         |                                                 |
|               |                                                                          |                          | 0.0000000                                                                      |                                                                                        | Apply stock values to                                                                                                    | the select                                                  | ed products                                |           |                                           |                                             |                                               |                                                      |                                                            |                                          |                                        |           |         |                                                 |
| Vie           | N OTS                                                                    | by Date                  | 06/30/2015                                                                     | Get                                                                                    | Stock 💿                                                                                                    |                                                             | 0                                          |           | % of AIMS36                               | 0 Apply                                     |                                               |                                                      |                                                            |                                          |                                        |           |         |                                                 |
|               |                                                                          |                          |                                                                                |                                                                                        |                                                                                                    |                                                             |                                            |           |                                           |                                             |                                               |                                                      |                                                            |                                          |                                        |           |         |                                                 |
|               | Surtem Views                                                             |                          |                                                                                |                                                                                        |                                                                                                    |                                                             |                                            |           |                                           |                                             |                                               |                                                      |                                                            |                                          |                                        |           |         |                                                 |
| Č             | 💽 System views All Styles 🔽 Views Auto Width 📋 🗎 📫 🔛 🤐 🕮 🖉 🕼 🛇 🖓 🖓 Email |                          |                                                                                |                                                                                        |                                                                                                    |                                                             |                                            |           |                                           |                                             |                                               |                                                      |                                                            |                                          |                                        |           |         |                                                 |
|               |                                                                          |                          |                                                                                |                                                                                        |                                                                                                    |                                                             |                                            |           |                                           |                                             |                                               |                                                      |                                                            |                                          |                                        |           |         |                                                 |
| Fie           |                                                                          |                          | Dana a field have                                                              |                                                                                        | L                                                                                                    |                                                             |                                            |           |                                           |                                             |                                               |                                                      |                                                            |                                          |                                        |           |         |                                                 |
| Field C       | grou                                                                     | p by area I              | Drag a field here                                                              | e to group by that                                                                     | field                                                                                                    |                                                             |                                            |           |                                           |                                             |                                               |                                                      |                                                            |                                          | 1                                      |           |         |                                                 |
| Field Choc    | grou                                                                     | p by area I<br>Select +⊐ | Drag a field here<br>Aims Style 🗇                                              | e to group by that<br>Aims Color                                                       | field<br>⊨ Aims Color Descrip                                                                                                    | ption 🕂                                                     | Aims Size Desci                            | ription - | Aims Stock 🖡                              | WIP Stock 4                                 | Order Stock 🕂                                 | Picked Stock 🏨                                       | Weborder Stock 🏨                                           | OTS Stock 🖗                              | NuOrde                                 | r Stock 🖗 | Stock M | loving 🎙                                        |
| Field Chooser | grou                                                                     | p by area I<br>Select -= | Drag a field here<br>Aims Style 👳<br>Aa 🔽                                      | Aims Color                                                                             | field<br>⊨ Aims Color Descrip                                                                                                    | ption 🕀                                                     | Aims Size Desci                            | ription - | Aims Stock 🕮                              | WIP Stock 4                                 | Order Stock 4                                 | Picked Stock 🖟                                       | Weborder Stock 4                                           | OTS Stock 4                              | NuOrde<br><u>A</u> a                   | r Stock 🖡 | Stock M | loving P                                        |
| Field Chooser | grou                                                                     | p by area I<br>Select += | Drag a field here<br>Aims Style 🗇<br>Aa 🔽<br>8133CJ                            | e to group by that<br>Aims Color<br>Aa C1261.                                          | field<br>⊢ Aims Color Descrip<br>√x A=<br>CHO/LIME POLK                                                                                                    | ption 🗇                                                     | Aims Size Desci<br><u>A</u> a<br>XS        | ription I | Aims Stock III                            | WIP Stock 4                                 | Order Stock III                               | Picked Stock 4                                       | Weborder Stock 4<br>= V                                    | OTS Stock 4<br>= V<br>80                 | NuOrde<br><u>A</u> a<br>44             | r Stock 4 | Stock M | loving 4                                        |
| Field Chooser | grou                                                                     | p by area I<br>Select +> | Drag a field here<br>Aims Style +><br>Aa<br>8133CJ<br>8133CJ                   | Aims Color<br>Aims Color<br>Aa C1261.                                                  | field<br>Image: Aims Color Descrip<br>Image: Aa<br>CHO/LIME POLK<br>CHO/LIME POLK                                                                                            | ption 🗇<br>IV<br>(A DOT<br>(A DOT                           | Aims Size Descr<br><u>A</u> a<br>XS<br>S   | ription - | Aims Stock #<br>= •<br>80<br>62           | WIP Stock 4<br>= V<br>4<br>8                | Order Stock 4<br>= •<br>4<br>8                | Picked Stock 4<br>= v<br>0<br>0                      | Weborder Stock 4<br>= V<br>0<br>0                          | OTS Stock 4<br>= 💌<br>80<br>62           | NuOrde<br>Aa<br>44<br>38               | r Stock 🏨 | Stock M | loving 4<br>0<br>0                              |
| Field Chooser | grou                                                                     | p by area I              | Aims Style ↔<br>Aims Style ↔<br>8133CJ<br>8133CJ<br>8133CJ<br>8133CJ           | Aims Color<br>Aa C1261 (V)<br>CJ261<br>CJ261<br>CJ261<br>CJ261                         | ield<br>Aims Color Descrip<br>√x Δa<br>CHO/LIME POLK<br>CHO/LIME POLK<br>CHO/LIME POLK                                                                                       | ption 🗇 /                                                   | Aims Size Descr<br>Aa<br>XS<br>S<br>M      | ription - | Aims Stock # =  80 62 61                  | WIP Stock #<br>= •<br>4<br>8<br>8           | Order Stock 4<br>= V<br>4<br>8<br>8           | Picked Stock 4<br>= V<br>0<br>0<br>0                 | Weborder Stock 4<br>= v<br>0<br>0<br>0<br>0<br>0           | OTS Stock #<br>=<br>80<br>62<br>61       | NuOrde<br><u>A</u> a<br>44<br>38<br>38 | r Stock 🏨 | Stock M | 1oving 🖗<br>🔽<br>0<br>0<br>0                    |
| Field Chooser | grou                                                                     | p by area I              | Aims Style ↔<br>Aims Style ↔<br>8133CJ<br>8133CJ<br>8133CJ<br>8133CJ<br>8133CJ | e to group by that<br>Aims Color<br>CJ261<br>CJ261<br>CJ261<br>CJ261<br>CJ261<br>CJ261 | Aims Color Descrip       Aims Color Descrip       Ka       CHO/LIME POLK       CHO/LIME POLK       CHO/LIME POLK       CHO/LIME POLK       CHO/LIME POLK       CHO/LIME POLK | Ption - A<br>(A DOT<br>(A DOT<br>(A DOT<br>(A DOT<br>(A DOT | Aims Size Descr<br>Aa<br>XS<br>S<br>M<br>L | ription   | Aims Stock #<br>=<br>80<br>62<br>61<br>81 | WIP Stock #<br>= •<br>4<br>8<br>8<br>8<br>4 | Order Stock 4<br>= •<br>4<br>8<br>8<br>8<br>4 | Picked Stock #      =      0     0     0     0     0 | Weborder Stock 4<br>= v<br>0<br>0<br>0<br>0<br>0<br>0<br>0 | 0TS Stock #<br>=<br>80<br>62<br>61<br>81 | NuOrde<br>Aa<br>44<br>38<br>38<br>44   | r Stock 🏨 | Stock M | toving<br>0 0 0 0 0 0 0 0 0 0 0 0 0 0 0 0 0 0 0 |

# **Selecting Immediate Stock / WIP Details**

Sync Inventory Settings OTS Immediate Stock / WIP Details

### 6. Review Immediate Stock options

By default, immediate stock or immediate goods refers to items available right away. So the settings below to consider stock and orders only excludes WIP by default.

**NEW!** We have added a new feature to consider open/hold orders in your system up to a specific date to ensure that your immediate goods calculations can work based on your business needs.

| Sync Inventory Settings                                                             |
|-------------------------------------------------------------------------------------|
| <ul> <li>OTS          <ul> <li>Immediate Stock / WIP Details</li> </ul> </li> </ul> |
| r Immediate Stock Calculation Settings                                              |
| Immediate Stock Formula                                                             |
| Consider Stock                                                                      |
| Consider Orders                                                                     |
| All Open/Hold Orders    Consider Orders Upto                                        |
| Next Month                                                                          |

#### 6.1 Immediate Stock Forumla

By default if you choose 'All open/Hold orders' that means AIMS360 is looking at orders for all delivery dates into the future.

Example: you have 100 units of style ABC123. You have orders 2 months from now for 100 units. OTS would be 0, even though you actually may be able to sell those goods today and replace them through production before the needed delivery date 2 months out.

By setting the option to Consider order up to (and based on your understanding of your own production timing and needs), you can make that stock available for immediate sale if desired.

In the example here we are looking forward to the end of the next month. By choosing 'Next Month' in the date drop down it will auto change to the next month as the dates change, however, you can select any one of our available options or set a specific date yourself.

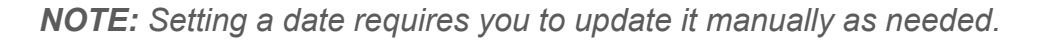

| Sync Inventory Settings      |                                   |                                                 |
|------------------------------|-----------------------------------|-------------------------------------------------|
| ○ OTS                        | Stock / WIP Details               |                                                 |
| FImmediate Stock Calculation | on Settings                       |                                                 |
| Immediate Stock Formu        | la                                |                                                 |
| Consider Stock               |                                   |                                                 |
| Consider Orders              |                                   |                                                 |
| All Open/Hold Or             | ders 💿 Consider Orders Upto       |                                                 |
|                              |                                   |                                                 |
|                              | Next Month    O3                  | 31/2016 -                                       |
|                              | This Fiscal Quarter to date \land |                                                 |
|                              | This Fiscal Year                  |                                                 |
| Formula used to calcula      | This Fiscal Year to date          | ediate stock rows in the sync inventory screen) |
| Consider Stock               | Yesterday                         |                                                 |
| Consider WIP                 | Last Week                         |                                                 |
|                              | Last Week to date                 |                                                 |
| Consider Orders              | Last Month                        |                                                 |
| Deduct All Orders            | Last Month to date                |                                                 |
|                              | Last Fiscal Quarter               |                                                 |
| Consider Pending             | Last Fiscal Quarter to date       |                                                 |
| Do You want to calcu         | Last Fiscal Year = Yes            | -                                               |
|                              | Last Fiscal Year to date          |                                                 |
|                              | Next Week                         | 21/2016 -                                       |
|                              | Next 4 Weeks                      | 51/2010                                         |
|                              | Next Month                        |                                                 |
|                              | Next Fiscal Quarter               |                                                 |
| The decails sectings         | Next Fiscal Year                  |                                                 |
| Upload WIP Details           | TESTINO                           |                                                 |

### **No Immediate Stock**

In this example, I have orders next month, but with no stock and no WIP this month, I have no goods to send to NuOrder.

| Æ    | Home System Settings Sync Inventory Styles                                                                                                    |                     |                    |                             |                      |                |               |              |             |          |          |             |             |      |               |           |            |              |             |
|------|----------------------------------------------------------------------------------------------------|---------------------|--------------------|-----------------------------|----------------------|----------------|---------------|--------------|-------------|----------|----------|-------------|-------------|------|---------------|-----------|------------|--------------|-------------|
| d    | X<br>lose                                                                                                    | <b>Z</b><br>Refresh | Support            |                             |                      |                |               |              |             |          |          |             |             |      |               |           |            |              |             |
| Ap   | oply Sy                                                                                                    | nc Qty val          | ues to the selecte | ed products -               |                      |                |               |              |             |          |          |             |             |      |               |           |            |              |             |
| Syr  | nc Qty                                                                                                    | ۲                   |                    | 0                           | % of AIMS360 Qt      | y Apply        |               |              |             |          |          |             |             |      |               |           |            |              |             |
|      |                                                                                                    |                     |                    |                             |                      |                |               |              |             |          |          |             |             |      |               |           |            |              |             |
|      | 🔿 System Views 💼 👘 👘 👘 👘 👘 👘 👘 👘 👘 👘                                                                                                    |                     |                    |                             |                      |                |               |              |             |          |          |             |             |      |               |           |            |              |             |
|      | O System Views Inventory Information Views Auto Width Auto Width A |                     |                    |                             |                      |                |               |              |             |          |          |             |             |      |               |           |            |              |             |
| Fie  |                                                                                                    |                     |                    |                             |                      |                |               |              |             |          |          |             |             |      |               |           |            |              |             |
| Id C | a group by area Drag a field here to group by that field                                                                                                    |                     |                    |                             |                      |                |               |              |             |          |          |             |             |      |               |           |            |              |             |
| hoo  |                                                                                                    | Select 😑            | Style              | + Color +                   | Color Description += | Size Descripti | ion 🕀 SKU 🕀   | Aims Stock 🖗 | WIP Stock 7 | Orders 7 | Picked 4 | OTS Stock 7 | Sync Type 🕂 | Imme | diate Stock 🕀 | WIP Qty 🖟 | Wip Date 🕀 | NuOrder Stoc | <b>:k</b> ₽ |
| ser  | $\mathbb{V}_{\!\mathbf{x}}$                                                                                                    |                     | Aa 8133 🗸          | V <sub>×</sub> <u>A</u> a [ | Aa 🖌                 | <u>A</u> a     | ✓ <u>Aa</u> ( | = 🗸          | = 💌         | = 🖪      | = 6      | = 💌         | Aa 🔽        | =    | ►             | = 💌       | Aa 🔽       | Aa 🔽         |             |
|      | 2                                                                                                    |                     | 8133CJ             | CJ261                       | CHO/LIME POLKA DOT   | XS             |               | 0            | 0           | 4        | 0        | -4          | Immediate   |      | -4            |           | Immediate  | 17           |             |
|      |                                                                                                    |                     | 8133CJ             | CJ261                       | CHO/LIME POLKA DOT   | S              |               | 0            | 0           | 8        | 0        | -8          | Immediate   |      | -8            |           | Immediate  | 12           |             |
|      | ×.                                                                                                    |                     | 8133CJ             | CJ261                       | CHO/LIME POLKA DOT   | М              |               | 0            | 0           | 8        | 0        | -8          | Immediate   |      | -8            |           | Immediate  | 11           |             |
|      |                                                                                                    |                     | 8133CJ             | CJ261                       | CHO/LIME POLKA DOT   | L              |               | 0            | 0           | 4        | 0        | -4          | Immediate   |      | -4            |           | Immediate  | 15           |             |
|      |                                                                                                    |                     | 8133CJ             | CJ261                       | CHO/LIME POLKA DOT   | XL             |               | 0            | 0           | 0        | 0        | 0           | Immediate   |      | 0             |           | Immediate  | 20           |             |
|      |                                                                                                    |                     | 8133CJ             | CJ286                       | HOT PINK/BLK CRACKED | XS             |               | 0            | 0           | 4        | 0        | -4          | Immediate   |      | -4            |           | Immediate  | 16           |             |
|      |                                                                                                    |                     | 8133CJ             | CJ286                       | HOT PINK/BLK CRACKED | S              |               | 0            | 0           | 8        | 0        | -8          | Immediate   |      | -8            |           | Immediate  | 11           |             |
|      |                                                                                                    |                     | 8133CJ             | CJ286                       | HOT PINK/BLK CRACKED | М              |               | 0            | 0           | 8        | 0        | -8          | Immediate   |      | -8            |           | Immediate  | 11           |             |
|      | Þ.                                                                                                    |                     | 8133CJ             | CJ286                       | HOT PINK/BLK CRACKED | L              |               | 0            | 0           | 4        | 0        | -4          | Immediate   |      | -4            |           | Immediate  | 14           |             |
|      | Þ.                                                                                                    |                     | 8133CJ             | CJ286                       | HOT PINK/BLK CRACKED | XL             |               | 0            | 0           | 0        | 0        | 0           | Immediate   |      | 0             |           | Immediate  | 20           |             |

#### 6.2 Formula for OTS

You can configure the OTS Calculation for immediate goods to include WIP, Picked good etc as needed.

Since we are trying to sync only immediate goods I have selected the WIP cut off date to be the current month only.

| Formula used to calculate OTS (which is displayed on the immediate stock rows in the sync inventory set | creen) 1 |
|----------------------------------------------------------------------------------------------------|----------|
| Consider Stock                                                                                          |          |
| Consider WIP                                                                                            |          |
| Consider Orders                                                                                         |          |
| Deduct All Orders on Pick Tickets                                                                       |          |
| Consider Pending Web Orders                                                                             |          |
| Do You want to calculate OTS based on delivery date                                                     |          |
| This Month                                                                                              |          |

|         | Home System Settings Sync Inventory Styles *                                                               |              |                |         |                      |      |               |      |            |       |           |        |   |          |     |            |             |                   |           |            |       |            |       |          |
|---------|----------------------------------------------------------------------------------------------------|--------------|----------------|---------|----------------------|------|---------------|------|------------|-------|-----------|--------|---|----------|-----|------------|-------------|-------------------|-----------|------------|-------|------------|-------|----------|
|         | Close                                                                                                    | 2<br>Refresh | Apport Support |         |                      |      |               |      |            |       |           |        |   |          |     |            |             |                   |           |            |       |            |       |          |
| s       | Apply Sync Qty values to the selected products<br>ymc Qty                                                  |              |                |         |                      |      |               |      |            |       |           |        |   |          |     |            |             |                   |           |            |       |            |       |          |
|         | System Views Inventory Information Views Auto Width 🔒 🔒 😭 😪 🛶 🥺 🕼 🕢 💭 Rile System 🔹 🚯 Number of records as |              |                |         |                      |      |               |      |            |       |           |        |   |          |     |            |             |                   |           |            |       |            |       |          |
| LIGIO V | group by area Drag a field here to group by that field                                                     |              |                |         |                      |      |               |      |            |       |           |        |   |          |     |            |             |                   |           |            |       |            |       |          |
|         |                                                                                                    | Select 🗇     | Style 🕂        | Color - | Color Description    | Size | Description 🕀 | SI / | Aims Stock | 1 WIF | P Stock 🖗 | Orders | П | Picked 4 | 1 0 | TS Stock 🕀 | Sync Type 🕮 | Immediate Stock 4 | WIP Qty 👎 | Wip Date 🕂 | NuOrd | er Stock 🖟 | Stock | Moving 🕂 |
| Det     | $\mathbb{V}_{\!\mathbf{x}}$                                                                                |              | 🗛 8133 🔽 🖓     | Aa 🖌    | Aa 🗸                 | Aa   | ~             | A    | = 💌        | =     | ~         | = 💌    |   | = 💌      | -   |            | 🗛 🔽         |                   | = 🕶       | Aa 🖌       | Aa    | ~          | =     | ~        |
|         | E.                                                                                                    |              | 8133CJ         | CJ261   | CHO/LIME POLKA DOT   | XS   |               | L    |            | 0     | C         | )      | 4 | (        | 0   | -4         | Immediate   | -4                |           | Immediate  | 17    |            |       | 0        |
|         |                                                                                                    |              | 8133CJ         | CJ261   | CHO/LIME POLKA DOT   | S    |               | L    |            | 0     | C         | )      | 8 | (        | 0   | -8         | Immediate   | -8                |           | Immediate  | 12    |            |       | 0        |
|         |                                                                                                    |              | 8133CJ         | CJ261   | CHO/LIME POLKA DOT   | М    |               | I.   |            | 0     | C         | )      | 8 | 0        | 0   | -8         | Immediate   | -8                |           | Immediate  | 11    |            |       | 0        |
|         |                                                                                                    |              | 8133CJ         | CJ261   | CHO/LIME POLKA DOT   | L    |               | I.   |            | 0     | C         | )      | 4 | (        | 0   | -4         | Immediate   | -4                |           | Immediate  | 15    |            |       | 0        |
|         |                                                                                                    |              | 8133CJ         | CJ261   | CHO/LIME POLKA DOT   | XL   |               | L    |            | 0     | C         | )      | 0 | (        | 0   | 0          | Immediate   | 0                 |           | Immediate  | 20    |            |       | 0        |
|         |                                                                                                    |              | 8133CJ         | CJ286   | HOT PINK/BLK CRACKED | XS   |               | J.   |            | 0     | C         | )      | 4 | (        | 0   | -4         | Immediate   | -4                |           | Immediate  | 16    |            |       | 0        |
|         |                                                                                                    |              | 8133CJ         | CJ286   | HOT PINK/BLK CRACKED | S    |               |      |            | 0     | C         | )      | 8 | 0        | 0   | -8         | Immediate   | -8                |           | Immediate  | 11    |            |       | 0        |
|         |                                                                                                    |              | 8133CJ         | CJ286   | HOT PINK/BLK CRACKED | М    |               |      |            | 0     | C         | )      | 8 | (        | 0   | -8         | Immediate   | -8                |           | Immediate  | 11    |            |       | 0        |
|         | - P.                                                                                                    |              | 8133CJ         | CJ286   | HOT PINK/BLK CRACKED | L    |               |      |            | 0     | C         | )      | 4 | (        | 0   | -4         | Immediate   | -4                |           | Immediate  | 14    |            |       | 0        |
|         | - × -                                                                                                    |              | 8133CJ         | CJ286   | HOT PINK/BLK CRACKED | XL   |               |      |            | 0     | C         | )      | 0 | (        | 0   | 0          | Immediate   | 0                 |           | Immediate  | 20    |            |       | 0        |
|         |                                                                                                    |              | 8133CJ         | CJ291   | TEAL/ORA/BLK TIGER   | XS   |               |      |            | 0     | C         | )      | 0 | (        | 0   | 0          | Immediate   | 0                 |           | Immediate  | 19    |            |       | 0        |

So with the new immediate feature, as you can see from the info above I have previously sent stock over to NuOrder, but now I need to either zero it out or change my inventory sync options to include WIP through next month etc if needed.

### 6.3 Adding additional WIP

I have increased my WIP date to Next month.

| Sync Inventory Settings                                                                                                    |  |  |  |  |  |  |  |  |  |  |                           |                                                   |
|----------------------------------------------------------------------------------------------------|--|--|--|--|--|--|--|--|--|--|---------------------------|---------------------------------------------------|
| <ul> <li>OTS          <ul> <li>Immediate Stock / WIP Details</li> </ul> </li> </ul>                                                                         |  |  |  |  |  |  |  |  |  |  |                           |                                                   |
| Immediate Stock Calculation Settings                                                                                                    |  |  |  |  |  |  |  |  |  |  |                           |                                                   |
| Immediate Stock Formula                                                                                                    |  |  |  |  |  |  |  |  |  |  |                           |                                                   |
| Consider Stock                                                                                                    |  |  |  |  |  |  |  |  |  |  |                           |                                                   |
| <ul> <li>Consider Orders</li> <li>All Open/Hold Orders          <ul> <li>Consider Orders Upto</li> </ul> </li> </ul>                                        |  |  |  |  |  |  |  |  |  |  |                           |                                                   |
|                                                                                                    |  |  |  |  |  |  |  |  |  |  |                           | Next Month         ▼         03/31/2016         ▼ |
| Formula used to calculate OTS (which is displayed on the immediate stock rows in the sync inventory screen)                                                 |  |  |  |  |  |  |  |  |  |  |                           |                                                   |
| Consider WIP                                                                                                    |  |  |  |  |  |  |  |  |  |  |                           |                                                   |
| Consider Orders                                                                                                    |  |  |  |  |  |  |  |  |  |  |                           |                                                   |
| <ul> <li>Deduct All Orders on Pick Tickets</li> <li>Consider Pending Web Orders</li> <li>Do You want to calculate OTS based on delivery date Yes</li> </ul> |  |  |  |  |  |  |  |  |  |  |                           |                                                   |
|                                                                                                    |  |  |  |  |  |  |  |  |  |  | Next Month ▼ 03/31/2016 ▼ |                                                   |

#### 6.4 Re-run the Sync Inventory option

We now see that there is WIP due in next month and I have a small QTY of OTS Stock based on the current Stock, Orders and WIP in the system, However I still have NO Immediate stock available. But we can send the WIP to NuOrder (as shown below) but if we select a sync QTY based on this information, we cannot send any actual stock to NuOrder aside of future WIP.

**NOTE:** NuOrder carries your WIP inventory separately from immediate stock, so for each style/color/ size with WIP a second entry will show here.

| Ho<br>Clo | ome  <br>3<br>se p          | Refresh                                          | Settings / Sync Im<br>Support | ventory  |                      |                    |           |    |             |          |          |     |            |                              |          |               |                   |                              |                   |              |                             |              |
|-----------|-----------------------------|--------------------------------------------------|-------------------------------|----------|----------------------|--------------------|-----------|----|-------------|----------|----------|-----|------------|------------------------------|----------|---------------|-------------------|------------------------------|-------------------|--------------|-----------------------------|--------------|
| Sync      | : Qty                       | •                                                | C                             |          | % of AIMS360 Qty     | Apply              |           |    |             |          |          |     |            |                              |          |               | WIP ETA<br>in you | based on PO<br>ur AIMS360 sj | ) or CUT<br>(stem |              |                             |              |
| •         | Syste<br>My V               | em Views<br>/iews                                | Inventory Inform              | mation 💌 | Views Views          |                    | <b>1</b>  | 4  |             | File     | System   |     | -          | Number of re<br>View records | cords: 1 | 21            |                   |                              |                   |              |                             |              |
| Field     | group                       | by area Drag a field here to group by that field |                               |          |                      |                    |           |    |             |          |          |     | -          |                              |          |               |                   |                              |                   |              |                             |              |
| Cho       |                             | Select 🗇                                         | Style +=                      | Color += | Color Description    | Size Description - | Aims Stoc | kД | WIP Stock 🕀 | Orders 4 | Picked 4 | l O | TS Stock 🕀 | Sync Type 🖟                  | Imme     | diate Stock 🕂 | WIP Qty 🖟         | Wip Date 🕀                   | NuOrder Stock     | . 무 Sto      | ock Moving                  | 4            |
| nce!      | $\overline{V}_{\mathbf{x}}$ |                                                  | 🗛 8133 🔽 🗸                    | Aa 🔽     | Aa 🔽                 | <u>A</u> a 🔽       | = 💌       |    |             | = 💌      | = 🕶      | =   | - 🗸        | <u>A</u> a 🔽                 | =        | ~             | = 🕶               | Aa 🗸                         | <u>A</u> a 🔽      | =            | -                           |              |
|           | 2                           |                                                  | 8133CJ                        | CJ261    | CHO/LIME POLKA DOT   | XS                 |           | 0  | 6           | 4        | L (      | 0   | 2          | Immediate                    |          | -4            |                   | Immediate                    | 17                |              |                             | 0            |
|           | 2                           |                                                  | 8133CJ                        | CJ261    | CHO/LIME POLKA DOT   | XS                 |           |    |             |          |          |     |            | Wip                          |          |               | 6                 | 03/21/2016                   | 0                 |              |                             | 0            |
|           |                             |                                                  | 8133CJ                        | CJ261    | CHO/LIME POLKA DOT   | S                  |           | 0  | 12          | 8        | 1        | 0   | 4          | Immediate                    |          | -8            |                   | Immediate                    | 12                |              |                             | 0            |
|           |                             |                                                  | 8133CJ                        | CJ261    | CHO/LIME POLKA DOT   | S                  |           |    |             |          |          |     |            | Wip                          |          |               | 12                | 03/21/2016                   | 0                 |              |                             | 0            |
|           | 2                           |                                                  | 8133CJ                        | CJ261    | CHO/LIME POLKA DOT   | M                  |           | 0  | 12          | 8        | 1        | 0   | 4          | Immediate                    |          | -8            |                   | Immediate                    | 11                |              |                             | 0            |
|           |                             |                                                  | 8133CJ                        | CJ261    | CHO/LIME POLKA DOT   | M                  |           |    |             |          |          |     |            | Wip                          |          |               | 12                | 03/21/2016                   | 0                 |              |                             | 0            |
|           | 2                           |                                                  | 8133CJ                        | CJ261    | CHO/LIME POLKA DOT   | L                  |           | 0  | 6           | 4        | 1        | 0   | 2          | Immediate                    |          | -4            |                   | Immediate                    | 15                |              |                             | 0 =          |
|           | 2                           |                                                  | 8133CJ                        | CJ261    | CHO/LIME POLKA DOT   | L                  |           |    |             |          |          |     |            | Wip                          |          |               | 6                 | 03/21/2016                   | 0                 |              |                             | 0            |
|           | 2                           |                                                  | 8133CJ                        | CJ261    | CHO/LIME POLKA DOT   | XL                 |           | 0  | 0           | (        | )        | 0   | 0          | Immediate                    |          | 0             |                   | Immediate                    | 20                |              |                             | 0            |
|           | 2                           |                                                  | 8133CJ                        | CJ261    | CHO/LIME POLKA DOT   | XL                 |           |    |             |          |          |     |            | Wip                          |          |               | 0                 | 03/21/2016                   | 0                 |              |                             | 0            |
|           |                             |                                                  | 8133CJ                        | CJ286    | HOT PINK/BLK CRACKED | XS                 |           | 0  | 6           | 4        | 4        | 0   | 2          | Immediate                    |          | -4            |                   | Immediate                    | 16                |              |                             | 0            |
|           | 2                           |                                                  | 8133CJ                        | CJ286    | HOT PINK/BLK CRACKED | XS                 |           |    |             |          |          |     |            | Wip                          |          |               | 6                 | 03/21/2016                   | 0                 |              |                             | 0            |
|           |                             |                                                  | 8133CJ                        | CJ286    | HOT PINK/BLK CRACKED | S                  |           | 0  | 12          | 8        | 1        | 0   | 4          | Immediate                    |          | -8            |                   | Immediate                    | 11                |              |                             | 0            |
|           | 2                           |                                                  | 8133CJ                        | CJ286    | HOT PINK/BLK CRACKED | S                  |           |    |             |          |          |     |            | Wip                          |          |               | 12                | 03/21/2016                   | 0                 |              |                             | 0            |
|           |                             |                                                  | 8133CJ                        | CJ286    | HOT PINK/BLK CRACKED | M                  |           | 0  | 12          | 8        | 1        | 0   | 4          | Immediate                    |          | -8            |                   | Immediate                    | 11                |              |                             | 0            |
|           |                             |                                                  | 8133CJ                        | CJ286    | HOT PINK/BLK CRACKED | M                  |           |    |             |          |          |     |            | Wip                          |          |               | 12                | 03/21/2016                   | 0                 |              |                             | 0            |
|           |                             |                                                  | 8133CJ                        | CJ286    | HOT PINK/BLK CRACKED | L                  |           | 0  | 6           | 4        | 4 I I    | 0   | 2          | Immediate                    |          | -4            |                   | Immediate                    | 14                |              |                             | 0            |
|           | 21                          |                                                  | 8133CJ                        | CJ286    | HOT PINK/BLK CRACKED | L                  |           |    |             |          |          |     |            | Wip                          |          |               | 6                 | 03/21/2016                   | 0                 |              |                             | 0            |
|           | 2                           |                                                  | 8133CJ                        | CJ286    | HOT PINK/BLK CRACKED | XL                 |           | 0  | 0           | 0        | )        | 0   | 0          | Immediate                    |          | 0             |                   | Immediate                    | 20                |              |                             | 0            |
|           |                             |                                                  | 8133CJ                        | CJ286    | HOT PINK/BLK CRACKED | XL                 |           |    |             |          |          |     |            | Wip                          |          |               | 0                 | 03/21/2016                   | 0                 |              |                             | 0            |
| [         | •                           |                                                  |                               | 1        |                      |                    | 101       | i  | I           |          |          |     |            | 1                            | 1        |               | ,                 |                              |                   |              |                             | 7            |
|           |                             |                                                  |                               |          |                      |                    |           |    |             |          |          |     |            |                              |          |               |                   |                              |                   | Sync<br>AIMS | Inventory fi<br>5360 to NuO | rom<br>Irder |

# **See Sync Inventory Instructions**

NuOrder - Sync inventory using OTS